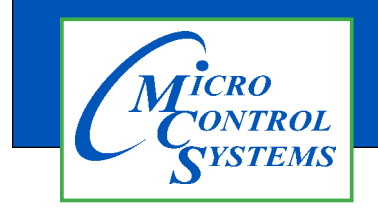

# **APPLICATION NOTE**

# APP #085-B

# Programming a MCS-BMS-GATEWAY-N54

A BMS GATEWAY is needed to support the protocols, BACnet MS/TP, Johnson N2, Modbus RTU to Modbus TCP/IP

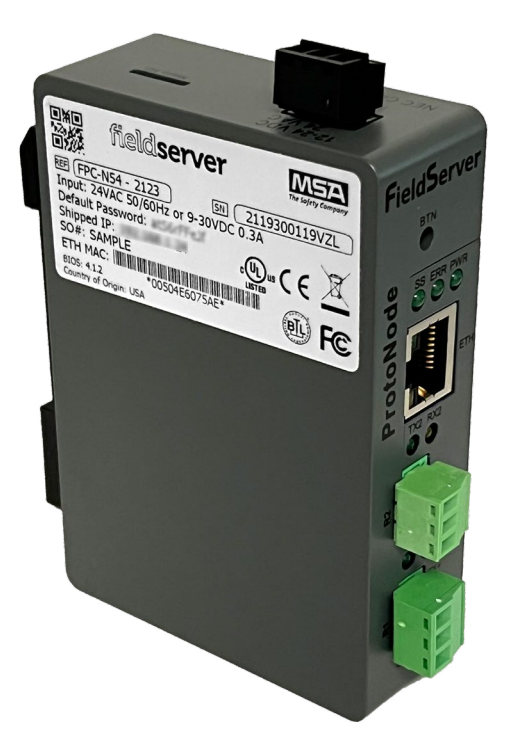

## What's Needed:

- A. Field Server Toolbox program installed on a computer (download from MCS WEBSITE)
- **B.** An Ethernet Cable. (crossover cable is only required when connected from gateway to MCS-MAGNUM)
- C. CSV files created from the MCS-MAGNUM Controller CFG.
- 1. Connect PC to a powered BMS-GATEWAY-N54 with an Ethernet Cable.
- 3. Look at CONNECTIVITY column lights,
  - a. If Blue, it is a NEW CONNECTION
  - b. If GREEN, click Connect
  - c. If YELLOW, it is not on same network so go do 3a

## SETUP WEB SERVER SECURITY

1. Enter the IP address into a web browser (found on the label of the MCS-BMS-Gateway-N54). Enter the Username (default is "**admin**") and the Password found on the label.

| NSA | HARD DEVICE ( ) FIRE THE FIELD T |
|-----|----------------------------------|
|     |                                  |
|     | Log In                           |
|     | Usemame                          |
|     | Password                         |
|     | Log in                           |
|     | Forgot Password?                 |

A user has 5 attempts to login then there will be a 10 minute lockout. There is no time out on the Field Server to enter a password.

**Diagnostics & Debugging** 

- 2. Click the **Diagnostics and Debugging button** near the bottom.
- 3. Click **Setup** on the left Navigation bar.
- 4. Click File Transfer.
- 5. Click the Configuration tab, then click Choose Files.
- 6. In **Pop Up file browser**, navigate to the saved CSV files, select **Config.csv** and click open.
- 7. Click Submit and then System Restart. System Restart must be done after each .csv file is loaded.
- 8. Select the **Web\_config.csv** file and click open.
- 9. Click Submit and then System Restart. System Restart must be done after each .csv file is loaded.
- 10. Select the correct BMS protocol file, then click open.
  - a. filename\_bac.csv per BACnet IP to BACnet MSTP
  - b. filename\_n2.csv per BACnet to Johnson N2
  - c. filename\_mod.csv per Modbus RTU to BACnet IP
  - d. filename\_modbac.csv per Modbus RTU to BACnet MSTP
- 11. Click Submit and then System Restart to reboot the BMS GATEWAY card and refresh the web browser.
- 12. Close the web browser and the Field Server Toolbox.
- 13. Reconnect the BMS GATEWAY card to the MCS MAGNUM and have the building management system discover the card.

### Note 3a

### You need to setup your PC to the same network as the BMS Gateway.

- 1. Type in '**ncpa.cpl**' in the task bar search field.
- 2. Right click on Local Area Connection and left click on Properties.
- 3. Double left click on Internet Protocol Version 4 (TCP/IP v4).
- 4. Select **'Use the following IP address'** and enter a static IP address on the same subnet. With the last number being different than the Gateway(192.168.18.xx)
- 5. Click OK.
- 6. Open **Field Server Toolbox** and click on **Discover Now**. The **Connect** button should be accessible.

Any questions regarding this release, contact: support@mcscontrols.com

Micro Control Systems, Inc. 5580 Enterprise Parkway Fort Myers, Florida 33905

(239)694-0089 FAX: (239)694-0031 www.mcscontrols.com

Information contained in this document has been prepared by Micro Control Systems, Inc. and is copyright © protected 2022.

Copying or distributing this document is prohibited unless expressly approved by MCS.